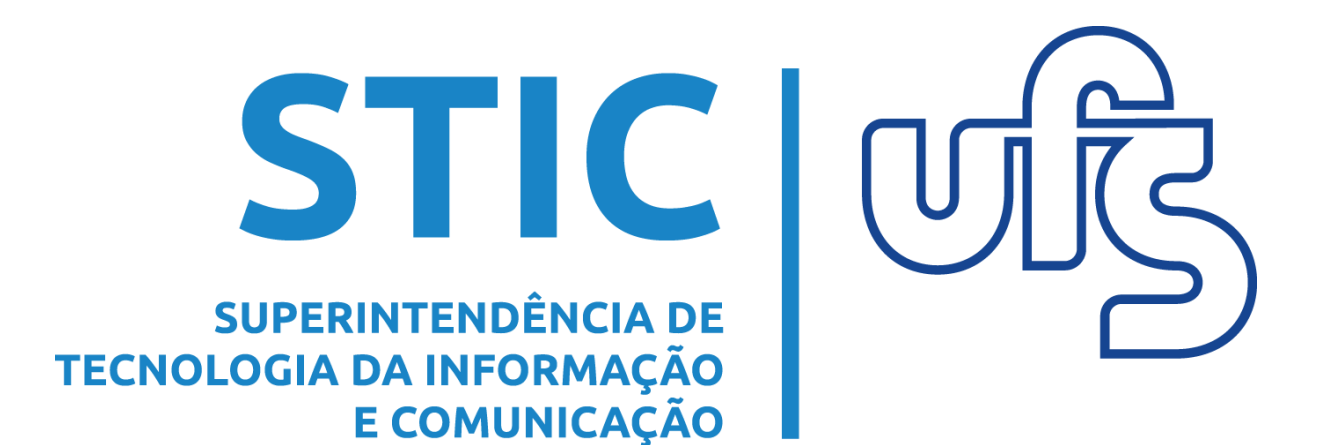

# MANUAL DIPLOMA DIGITAL DISCENTE

VERSÃO 2.0 – Maio/2024

Dúvidas: PROGRAD

# **SUMÁRIO**

- 1. Emissão de Diploma Digital
- 2. Emissão de Histórico Digital Final
- 3. Verificação de Autenticidade

## 1. Emissão de Diploma Digital

Para emitir o seu diploma digital, acesse SIGAA > Portal do Discente.

| UFS - SIGAA       | (bdsig/2024-05-        | 21) - Sistema II | ntegrado de Gestão (     | de Atividades Acadêr | micas (bdsig/2024-05-:         | 21) Tempo de S             | Sessão: 01:30 SAIR          |
|-------------------|------------------------|------------------|--------------------------|----------------------|--------------------------------|----------------------------|-----------------------------|
| -                 | Alterar vind           | ulo              | Se                       | mestre atual: 2024.1 | 🎯 Módulos 🛛 👔                  | 퉬 Caixa Postal             | 🍗 Abrir Chamado             |
| DEPARTAMENTO DE C | IENCIAS CONTABEIS (11  | .23.04)          |                          |                      | 📲 Menu Discente                | 👷 Alterar senha            | 🚱 Ajuda                     |
| MENU PRINCI       | IPAL                   |                  |                          |                      | PORTAIS                        |                            |                             |
|                   |                        |                  |                          |                      |                                |                            |                             |
| 1                 |                        | 🛸                | 🛸                        | 6                    | 2                              |                            | گ                           |
| Infantil          | Fundamental e<br>Médio | Técnico          | Formação<br>Complementar | Graduação            | Portal do Docente              | Portal Discente            | Portal Coord.<br>Lato Sensu |
| -                 | (jii)                  | 6                | <b>*</b>                 | 2                    | 8                              | 8                          | 2                           |
| Lato Sensu        | Stricto Sensu          | Pesquisa         | Extensão                 | Monitoria            | Portal Coord.<br>Stricto Sensu | Portal Coord.<br>Graduação | Portal Coord. Polo          |

No Portal do Discente, acesse o menu Ensino e clique na opção Impressão de Diploma Digital, conforme indicado a seguir.

| EPA | Alterar vínculo<br>RTAMENTO DE ADMINISTRAÇÃO (11.23.03) | Semestre atual: 2024.1 🥑 Móduk<br>🛫 Menu I                                                   |
|-----|---------------------------------------------------------|----------------------------------------------------------------------------------------------|
|     | Ensino 🍯 Pesquisa 💝 Extensão 谋 Monitor                  | ia 🤹 Ações Integradas 🙇 Bolsas 🔝 Estágio 🕸 Ambientes Virtu                                   |
|     | Avaliação Institucional                                 |                                                                                              |
|     | Minhas Notas                                            |                                                                                              |
|     | Atestado de Matrícula                                   |                                                                                              |
|     | Horário Individual                                      |                                                                                              |
|     | Consultar Histórico                                     |                                                                                              |
|     | Emitir Atestato de Integralização de Curso              |                                                                                              |
|     | Emitir Certificado de Conclusão do Curso                |                                                                                              |
|     | Declaração de Vínculo                                   |                                                                                              |
|     | Declaração de Percentual Cursado                        | a turma neste semestre                                                                       |
|     | Evolução Curricular                                     | Ver turmas anteriores<br>TR = totalmente remoto: CPR = combinação entre presencial e remoto. |
|     | Programas de Disciplinas Cursadas                       |                                                                                              |
|     | Emitir Histórico Judicial                               | NTE                                                                                          |
|     | Impressão de Diploma Digital 🛛 🚽                        |                                                                                              |

Na tela seguinte, caso o seu diploma já tenha sido registrado, ele estará no quadro Diploma Digital Válido, conforme a seguir, e você deve clicar no ícone  $\bigcirc$ .

| DEPARTAMENTO DE ADM | Alterar vínculo<br>IINISTRAÇÃO (11.23.03) | Semestre atual: 2024.1                  | 🎯 Módulos<br>🛫 Menu Discente | 🔥 Caixa Postal 🄗 Alterar senha | 🍗 Abrir Chamado<br>🥥 Ajuda |
|---------------------|-------------------------------------------|-----------------------------------------|------------------------------|--------------------------------|----------------------------|
| PORTAL DISCEN       | TE > REGISTROS DE DIP                     | omas Digitais Emitidos pela Instituição |                              |                                |                            |
|                     |                                           | 🔍: Visualizar Diploma                   |                              |                                |                            |
|                     |                                           | DIPLOMA DIGITAL VÁLIDO                  |                              |                                |                            |
| Matrícula           | Nome                                      |                                         | Número de Reg                | istro                          |                            |
|                     |                                           |                                         |                              | _                              | <b></b> Q                  |

Na tela seguinte, é possível visualizar os dados do registro do seu diploma. Para efetuar o download dos arquivos, clique em Download Diploma para baixar o diploma digital, ou em Download XML Assinado para baixar o arquivo .XML autenticado.

| Alterar vínculo                                                                                                    | Semestre atual: 2024.1 | 🎯 Módulos       | 🍏 Caixa Postal               | 🍗 Abrir Chamado |
|----------------------------------------------------------------------------------------------------|------------------------|-----------------|------------------------------|-----------------|
| DEPARTAMENTO DE ADMINISTRAÇÃO (11.23.03)                                                                                                    |                        | 📲 Menu Discente | 🔗 Alterar senha              | 😡 Ajuda         |
| Portal Discente > Visualização do Diploma Digital                                                                                                    |                        |                 |                              |                 |
|                                                                                                    |                        |                 |                              |                 |
|                                                                                                    | DADOS DO REGISTRO      |                 |                              |                 |
|                                                                                                    |                        |                 |                              |                 |
| Nome do aluno diplomado:                                                                                                    |                        |                 | CPF:                         |                 |
| Nome do aluno diplomado:<br>Código de Verificação:                                                                                                    |                        |                 | CPF:                         |                 |
| Nome do aluno diplomado:<br>Código de Verificação:<br>Data de colação no curso:                                                                          |                        |                 | CPF:                         |                 |
| Nome do aluno diplomado:<br>Código de Verificação:<br>Data de colação no curso:<br>Data de expedição do diploma:                                         | / /                    |                 | CPF:                         |                 |
| Nome do aluno diplomado:<br>Código de Verificação:<br>Data de colação no curso:<br>Data da expedição do diploma:<br>Identificação do número do registro: | / /                    | Data da reg     | CPF:  <br>gistro do diploma: |                 |

### 2. Emissão do Histórico Digital Final

Para emitir o seu histórico digital final, acesse SIGAA > Portal do Discente.

| UFS - SIGAA       | (bdsig/2024-05-:                      | 21) - Sistema I | ntegrado de Gestão (     | de Atividades Acadêr | nicas (bdsig/2024-05-          | 21) Tempo de S             | Sessão: 01:30 SAIR          |
|-------------------|---------------------------------------|-----------------|--------------------------|----------------------|--------------------------------|----------------------------|-----------------------------|
|                   | Alterar vinc                          | ılo             | Se                       | mestre atual: 2024.1 | 🍘 Módulos 🛛                    | b Caixa Postal             | 🍗 Abrir Chamado             |
| DEPARTAMENTO DE C | IENCIAS CONTABEIS (11.                | 23.04)          |                          |                      | 📲 Menu Discente                | Alterar senha              | 🕖 Ajuda                     |
| MENU PRINCE       | IPAL                                  |                 |                          |                      | PORTAIS                        |                            |                             |
|                   |                                       |                 |                          |                      |                                |                            |                             |
| 1                 |                                       | 🛸               | ۵                        |                      | <u>a</u>                       |                            | گ                           |
| Infantil          | Fundamental e<br>Médio                | Técnico         | Formação<br>Complementar | Graduação            | Portal do Docente              | Portal Discente            | Portal Coord.<br>Lato Sensu |
| -                 | i i i i i i i i i i i i i i i i i i i | 5               | <b>*</b>                 | ,                    | 8                              | 8                          | 2                           |
| Lato Sensu        | Stricto Sensu                         |                 | Extensão                 | Monitoria            | Portal Coord.<br>Stricto Sensu | Portal Coord.<br>Graduação | Portal Coord. Polo          |

No Portal do Discente, acesse o menu Ensino e clique na opção Emitir Histórico Judicial, conforme indicado a seguir.

| l |      | Alterar vínculo                            |                           | Seme        | stre atual: 202          | 4.1                                  | 🎯 Módul               |
|---|------|--------------------------------------------|---------------------------|-------------|--------------------------|--------------------------------------|-----------------------|
| Ľ | DEPA | RTAMENTO DE ADMINISTRAÇÃO (11.23.03)       |                           |             |                          |                                      | 📲 Menu                |
|   |      | Ensino 🍦 Pesquisa 🚿 Extensão 谋 Monitor     | ia 🔌 Ações Integradas     | 🚨 Bolsas    | 🚺 Estágio                | 🐞 Amb                                | ientes Virtu          |
|   |      | Avaliação Institucional                    |                           |             |                          |                                      |                       |
|   |      | Minhas Notas                               |                           |             |                          |                                      |                       |
|   |      | Atestado de Matrícula                      |                           |             |                          |                                      |                       |
|   |      | Horário Individual                         |                           |             |                          |                                      |                       |
|   |      | Consultar Histórico                        |                           |             |                          |                                      |                       |
|   |      | Emitir Atestato de Integralização de Curso |                           |             |                          |                                      |                       |
|   |      | Emitir Certificado de Conclusão do Curso   |                           |             |                          |                                      |                       |
|   |      | Declaração de Vínculo                      |                           |             |                          |                                      |                       |
|   |      | Declaração de Percentual Cursado           | a turma neste semestre    |             |                          |                                      |                       |
|   |      | Evolução Curricular                        | TR = totalmente remoto: ( | CPR = combi | Ver tu<br>nação entre pr | u <mark>rmas an</mark><br>esencial e | teriores<br>e remoto. |
|   |      | Programas de Disciplinas Cursadas          |                           |             |                          |                                      |                       |
|   |      | Emitir Histórico Judicial                  | NTE                       |             |                          |                                      |                       |

Ao clicar nessa opção, caso um histórico tenha sido registrado, o download do .PDF iniciará automaticamente.

#### 3. Verificação de Autenticidade

Os arquivos baixados do diploma digital e do histórico final possuem um código para consulta de autenticidade. O código do diploma digital está localizado na parte central inferior da primeira página, enquanto o código do histórico final está localizado próximo ao rodapé do documento.

Copie ou anote o código do documento cuja autenticidade deseja ser verificada, acesse a página inicial do SIGAA e clique na guia Graduação. Caso deseje verificar a autenticidade do diploma, clique em Diplomas Digitais; caso deseje verificar a autenticidade do histórico final, clique em Históricos Digitais.

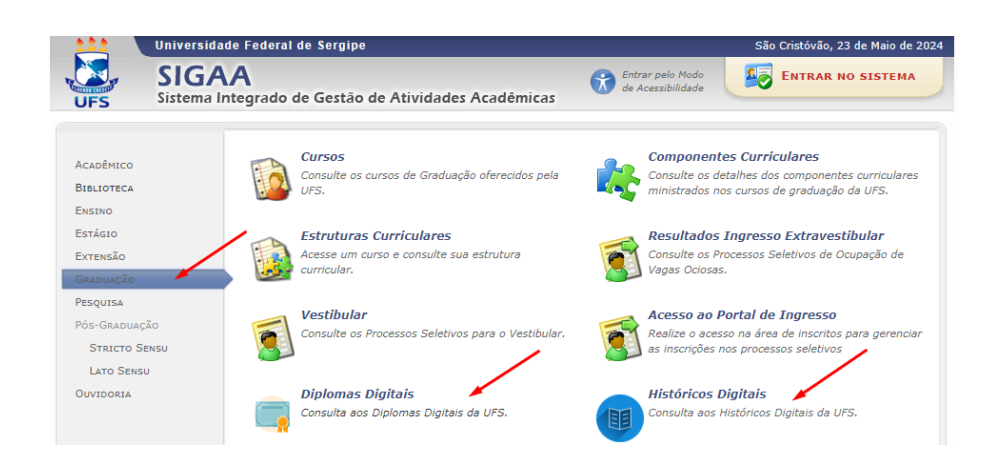

Obs.: Perceba que o login no SIGAA não é requerido. Essa é uma **consulta pública** de validação do diploma que pode ser feita por qualquer usuário em posse de algum código de diploma cuja autenticidade se deseje verificar.

Na tela de busca do documento que você escolheu, insira o código presente no documento, o conteúdo de verificação na imagem e clique em Buscar. Após clicar em Buscar, a sua matrícula e o seu nome completo devem aparecer em um quadro que surgirá abaixo do quadro de busca. Nesse quadro, você deve clicar no ícone Q.

| 111      | Universidade Federal de Sergipe                                       | São Cristóvão, 23 de Maio de 2024 |
|----------|-----------------------------------------------------------------------|-----------------------------------|
| UFS      | SIGAA<br>Sistema Integrado de Gestão de Atividades Acadêmicas         | ENTRAR NO SISTEMA                 |
| CONSULTE | os Registros de Diplomas Digitais Emitidos pela Instituição           |                                   |
|          | BUSCA DIPLOMA DIGITAL                                                 |                                   |
| _        | 🔶 Código de Verificação do diploma: *                                 |                                   |
|          | Digite o conteúdo da imagem ao lado: * <u>081929</u> 08 <b>\9 2 9</b> |                                   |
|          | Buscar Cancelar                                                       |                                   |
|          | 🔍 : Visualizar Diploma                                                |                                   |
|          | DIPLOMA DIGITAL VÁLIDO                                                |                                   |
|          |                                                                       | > Q                               |

Após clicar na lupa, são mostrados na tela os dados do registro do titular do documento e ficam disponíveis os downloads do documento e do .XML assinado.

| <u> </u> | Universidade Federal de Sergipe                                                                                              | São Cristóvão, 23 de Maio d        |
|----------|----------------------------------------------------------------------------------------------------|------------------------------------|
| FS       | SIGAA<br>Sistema Integrado de Gestão de Atividades Acadêmicas                                                                | Entrar pelo Modo de Acessibilidade |
| SUALIZ   | ação do Diploma Digital                                                                                                    |                                    |
|          |                                                                                                    |                                    |
|          | Dados do Registr                                                                                                    | 0                                  |
|          | Nome do aluno diplomado:                                                                                                    | CPF: * * *.039.795-* *             |
|          |                                                                                                    |                                    |
|          | Código de Verificação:                                                                                                    |                                    |
|          | Código de Verificação: <b>Código de Verificação:</b><br>Data de colação de grau no curso:                                    |                                    |
|          | Código de Verificação:<br>Data de colação de grau no curso:<br>Data da expedição do diploma:                                 |                                    |
|          | Código de Verificação:  Data de colação de grau no curso: Data da expedição do diploma: Identificação do número do registro: | Data da registro do diploma:       |